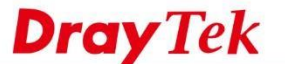

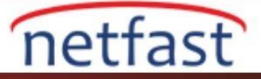

## VIGORACS 2'YE VIGOR ROUTER KAYDETME

Vigor Router'ı VigorACS sunucusundan yönetmek ve izlemek için önce onu sunucuya kaydetmeniz gerekir. CPE (müşterinin sitesindeki ve uzaktan yönetmek istediğiniz router) kaydı, TR-069 erişimine izin verilmesini ve doğru TR069 parametrelerine sahip olmasını gerektirir. CPE, örneğin bir başka router gibi bir NAT cihazının arkasındaysa STUN ayarları gerekebilir. Ayrıca, VigorACS sunucusuna giden trafiği engelleyen Firewall kuralları olmadığından emin olun.

Her şeyden önce, VigorACS 2 sunucusundaki Network grubu ayarının hazır olduğundan emin olun. Kendi network grubunuzu oluşturmak için (CPE'nin katılmasını istediğiniz) **SYSTEM MENU** >> **Network Management** bölümüne gidebilir, sonra bu ağın kullanıcı adını ve şifresini belirleyebilirsiniz. Lütfen bu ağın kullanıcı adını ve şifresini aklınızda tutun.

| Root Network       |                                                                                                    |                      |
|--------------------|----------------------------------------------------------------------------------------------------|----------------------|
| (15)               | A Boot Network(16) Setting Map                                                                                                    |                      |
| SYSTEM MENU        | ▷ ♣ FAQ(0)                                                                                                    |                      |
| Maintenance        | 2760Vn_001DAAL     400 Network        10 DAAC                                                                                                    | Delete This Network  |
| Reports            | 2860Ln_001DAAE                                                                                                    |                      |
| Provisioning       | 2860Vac_001DAA                                                                                                    | User Name<br>dravtek |
| Network Management | 2860n_001DAA80 - 2860n_001DAA80 - 2860n_001DA880 - 2860n_001DA880 - 286000000000000000000000000000000000000 | Password             |
| stem               | 2862BVn_001DAA                                                                                                    | draytekfaq           |
| lser               | 2862ac_001DAAF     Location                                                                                                    |                      |
| About              | 2912_001DAAda_<br>2925Vac_001DAA                                                                                                    |                      |

1. System Maintenance >> Management sayfasına gidin, Allow management from the Internet seçeneğini işaretleyin ve ayrıca TR-069 Server'ın işaretlendiğinden emin olun.

System Maintenance >> Management

| IPv4 Management Setup                                                                           |                        |                                                          | IPv6 Management Setup |                 |  |
|-------------------------------------------------------------------------------------------------|------------------------|----------------------------------------------------------|-----------------------|-----------------|--|
| Router Name                                                                                     | FAQ-Test               |                                                          |                       |                 |  |
| <ul> <li>Default:Disable Auto-Logout</li> <li>Enable Validation Code in Internet/LAN</li> </ul> |                        | Management Port Setup<br>User Define Ports Default Ports |                       |                 |  |
| Access                                                                                          |                        | Telnet Port                                              | 8023                  | (Default: 23)   |  |
| Internet Access Co                                                                              | atrol                  | HTTP Port                                                | 8080                  | (Default: 80)   |  |
| Allow manager                                                                                   | nent from the Internet | HTTPS Port                                               | 443                   | (Default: 443)  |  |
| Domain name a                                                                                   | llowed                 | FTP Port                                                 | 8021                  | (Default: 21)   |  |
| -                                                                                               |                        | TR069 Port                                               | 8069                  | (Default: 8069) |  |
| FTP Server HTTP Server                                                                          |                        | SSH Port                                                 | 50822                 | (Default: 22)   |  |
| HTTPS Server                                                                                    |                        | TLS/SSL Encryption S                                     | Setup                 |                 |  |
| Telnet Server                                                                                   |                        | Enable TLS 1.2                                           |                       |                 |  |
| C TR069 Serve                                                                                   | er                     | Enable TLS 1.1                                           |                       |                 |  |
| SSH Server                                                                                      |                        | Enable TLS 1.0                                           |                       |                 |  |
| Disable PING from the Internet                                                                  |                        | Enable SSL 3.0                                           |                       |                 |  |

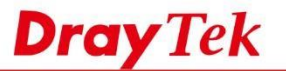

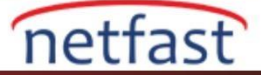

- 2. (isteğe bağlı) VigorACS sunucusunun IP adresini Access List from the Internet'de girin; böylece İnternet Erişimi yalnızca VigorACS sunucusuyla sınırlandırılır.
- 3. System Maintenance >> TR-069 sayfasına gidin ve aşağıdaki ayarları yapın:
  - TR-069'u işaretleyin.
  - ACS sunucusunun ACS Server On için bulunduğu interface'i seçin.
  - Wizard'a tıklayın. Ardından açılan pencerede IP adresini veya domain adını, VigorACS 2 sunucusunun port numarasını, handler /ACSServer/services/ACSServlet ile birlikte girin. CPT ile VigorACS 2 arasındaki tüm iletişim şifrelenecek şekilde HTTPS protokolünün kullanılması şiddetle tavsiye edilir.
  - Routerın katılmasını istediğiniz VigorACS 2'deki ağ grubunun Username ve Password'ünü girin.
  - **CPE Client** için "HTTPS" seçeneğini seçin.
  - Periodic Inform'u etkinleştirin, böylece router durumunu VigorACS sunucusuna düzenli aralıklarla gönderir.
  - Ayarları kaydetmek için **OK**'a tıklayın.

| System | Maintenance | >> | TR-069 | Setting |
|--------|-------------|----|--------|---------|
| -,     | manneomanoo |    |        | - oung  |

| >/ |
|----|
| ×  |
| -  |
|    |
|    |
|    |
|    |
|    |
|    |
|    |
|    |
|    |
|    |
|    |
|    |
|    |
|    |
|    |
|    |
|    |
|    |

- 4. CPE, örneğin bir router gibi bir NAT cihazının arkasındaysa. STUN Session Traversal Utilities for NAT) ayarı gerekli olacaktır. STUN etkinleştirildiğinde, router VigorACS sunucusunun CPE'yi bulmak ve iletişim kurmak için kullanabileceği bir STUN sunucusuna bir UDP oturumu başlatacaktır. Aslında, VigorACS 2, STUN sunucusu olarak görev yapabilir. CPE NAT'ın arkasındaysa, STUN ayarlarını aşağıdaki gibi yapın:
  - Enable seçeneğini işaretleyin.
  - Server Address'e VigorACS 2 sunucusunun IP adresini veya domain adını girin.
  - STUN portuna varsayılan olarak 3478'i yazın.

STUN Settings

| <ul> <li>Disable</li> <li>Enable</li> </ul> |                    |           |  |
|---------------------------------------------|--------------------|-----------|--|
| Server Address                              | acsfaq.draytek.com |           |  |
| Server Port                                 | 3478               |           |  |
| Minimum Keep Alive Period                   | 60                 | second(s) |  |
| Maximum Keep Alive Period                   | -1                 | second(s) |  |

5. Yapılandırmayı kaydettikten sonra, router ve VigorACS 2 sunucusu arasındaki bağlantıyı kontrol etmek için **Test With Inform** seçeneğine tıklayabiliriz. Yeşil ışık CPE'nin sunuculardan yanıt aldığını belirtir, yani CPE ile sunucu arasında iletişim kurulur.

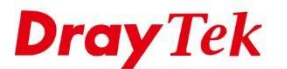

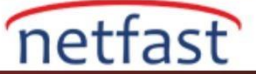

## System Maintenance >> TR-069 Setting

| Tr069<br>ACS Server On | ○ Disable                                                  | le                  |  |
|------------------------|------------------------------------------------------------|---------------------|--|
| ACS Server             |                                                            |                     |  |
| URL                    | https://acsfaq.draytek.com:20022/ACSServer/services Wizard |                     |  |
|                        | Acquire URL from I                                         | DHCP option 43      |  |
| Username               | draytek                                                    |                     |  |
| Password               | •••••                                                      |                     |  |
|                        | Test With Inform                                           | ent Code PERIODIC ~ |  |
| Last Inform Respon     | se Time :Thu Jul 20 10:36:3                                | 6 2017 🤍            |  |

6. VigorACS2 Dashboard'unda, CPE'nin New Device widgetında göründüğünü görmeliyiz. Cihazı onaylamak ve ağa eklemek için " + " düğmesini tıklayın .

| ■ DrayTek VigorACS2 |                                                                                                    | Root System Administrator 🗸 🗸                                                                                                    |
|---------------------|----------------------------------------------------------------------------------------------------|----------------------------------------------------------------------------------------------------|
| Q Search            | E FAQ                                                                                                    | Auto Refresh: Disable 🔹 C 🔅 -                                                                                                    |
| FAQ<br>(1)          | Network Overview                                                                                                    | Overview 🖉 🗴                                                                                                    |
| NETWORK MENU        | Mi                                                                                                    | sp Satellite Finland                                                                                                    |
| Dashboard           | Clients - Top 10 ▼ O Last 24 hours ▼ + * ×                                                                                                    | Norway                                                                                                    |
| Statistics          |                                                                                                    | United Denmark Belarus                                                                                                    |
| Monitoring          | New Devices – $e^{x}$ *                                                                                                    | Ireland Germany Ukraine                                                                                                    |
| Configuration       | Action IP Address Device Name Device T                                                                                                    | France Romania                                                                                                    |
|                     | • 192.168.66.1:8080 2925Vac_001DAAF06DF0 Vigor292                                                                                                    | Spain Greece en                                                                                                    |
| SYSTEM MENU         | ( ) (Go                                                                                                    |                                                                                                    |
| Maintenance         | A second second s | The second second secon |
| Reports             | T                                                                                                    |                                                                                                    |
|                     | Tram                                                                                                    |                                                                                                    |
|                     |                                                                                                    |                                                                                                    |

EK: Makalenin <u>https://youtu.be/aBg81E33qOE</u> linkinden videosunu izleyebilirsiniz.